### 業務の流れ

# オンライン取引権限の設定

| 管理者権限でログオン                                              |
|---------------------------------------------------------|
| <p2></p2>                                               |
| 管理者権限でログオンします。                                          |
| $\overline{\mathbf{V}}$                                 |
| オンライン取引権限の設定                                            |
| <p3></p3>                                               |
| オンライン取引権限の利用設定をします。                                     |
| Ļ                                                       |
|                                                         |
| 利用者への取り権限設定                                             |
| くとうろく<br>オンライン取引(資金移動)を行う利用者に対して、「登録」「承認」「送信」の権限を設定します。 |
|                                                         |
| Ļ                                                       |
| 日常取引を開始                                                 |
|                                                         |
|                                                         |

.....

### ご注意ください

オンライン取引権限を付与された利用者のみが、各操作を実施可能となります。 そのため、「登録」「承認」「送信」の各権限は、<u>最低1名以上の利用者に付与してください。</u>

#### オンライン取引権限を設定するには 手順1 管理者ログオン(ID・暗証番号方式をご利用の場合) ① 契約法人 ID、契約法人暗証番号を入力して 契約法人ログオン(ID・暗証番号方式) CIBMU101 ください。 契約法人IDと契約法人暗証番号を入力して、「ログオン」ボタンを押してください。 ※1 契約法人暗証番号のご入力には、セキュリティ 契約法人ID 南部 半角装数学加机动内 対策としてソフトウェアキーボードをご利用ください。 ①→ 2966794~126 ソフトウェアキーボードをクリックすると、画面上に 契約法人暗证册号 能够 + ソフトウェアキーボード キーボードが表示され、契約法人暗証番号が 【重要】 インターネットバンキング通信方式無効化(TL51.0および3DES)に伴う ご利用環境の注意事項 ⇒<u>こちら</u>をご確認ください。 入力が可能となります。 【重要】オンライン資金移動(事前登録以外)時は1円限度額引上げ操作(管理者)が ② **ログオン**をクリックしてください。 必要となります。手順についてはこちらをご確認ください。 操作方法についてご不明な点は下記マニュアルやQ&Aよりご確認ください。 ⇒操作マニュアル ⇒電子証明書方式操作マニュアル ご注意ください ⇒<u>取引権限機能操作マニュアル</u> ⇒<u>拡張EDI情報機能(XML電文方式)操作マニュアル</u> ⇒<u>Q&A</u> 契約法人暗証番号を規定回数以上間違えた場合は、 契約法人 ID をロックします。 こ注意事項 契約法人暗証番号はお間違えのないように入力して下 編録番号を規定の回教以上間違えた場合、ご利用停止となります。 編録番号は約問違えのないように入力してください。 さい。 ログオン> クリア 聞じる 2→ ▲ ページ上部へ

|            | 手順2 オ          | ンライン取引権           | <b>艮設定メニュ</b> ーを    | 記表示  |                                                                            |
|------------|----------------|-------------------|---------------------|------|----------------------------------------------------------------------------|
|            | ፞ዀዞፇፓ          | 契約法人情報<br>変更 ①→   | 利用者・業務情報<br>登録/変更   | 各種照会 | <ol> <li>利用者・業務情報登録/変更をクリックして</li> <li>ください。ドロップダウンメニューが表示されます。</li> </ol> |
| <b>2</b> - | ▶ 利用者情報邀録/変更 > | 契約口廠備報変更 > 契約法人限8 | X額変更 > 瓶込手数料参照/変更 ; | 開ける  | ② 利用者情報登録/変更をクリックしてくさい。                                                    |

## 手順3 オンライン取引権限利用状況の確認

| トップ > 利用者・業務情報登録/変更 > 利用者情報登録/変更                      | 2022年05月16日 11時18分46秒 |
|-------------------------------------------------------|-----------------------|
| 利用者情報選択                                               | CIBMU501              |
| 利用者情報の登録、または、変更を行います。<br>新しい明治の設計 利用者解析の意思 – その他の意思   |                       |
| RLAM用和の登録 利用者用和の定义 その他の設定<br>  オンライン取引権限務定            |                       |
| オンライン資金移動取引権限(登録、承認、送信)の設定を変更する場合は、「変更」ボタン4<br>てください。 |                       |
| 現在の設定 (2) → 利用する                                      |                       |

 「オンライン取引権限設定」が「利用する」になって いることを確認してください。

| (1)利用するに<br>なっていない<br>場合 | <ol> <li>「オンライン取引権限設定」が</li> <li>「利用する」になっていない場合は、</li> <li>変更をクリックしてください。</li> <li>▶手順4へ遷移</li> </ol> |
|--------------------------|----------------------------------------------------------------------------------------------------|
| (2)利用するに                 | 1.「オンライン取引権限設定」が                                                                                       |
| なっている場合                  | 「利用する」になっている場合は、                                                                                       |
|                          | <u>≻手順5へ遷移</u>                                                                                         |
|                          |                                                                                                    |

|    | オンライン取引権限設定                                                                                                    | 定確認                                                                                                    |                                                                                                    | CIBMU519 | ①こ注意事項をご確認くたさい。                                                                                                    |
|----|----------------------------------------------------------------------------------------------------|----------------------------------------------------------------------------------------------------|----------------------------------------------------------------------------------------------------|----------|----------------------------------------------------------------------------------------------------|
|    | オンライン資金移動取引権限の利用有無々<br>権限認定を変更した場合、利用者情報変更<br>設定してください。<br>現在/変更後の設定<br>「利用しない」・・同じ利用者が、オンライン音                                                                                                    | ◎変更します。<br>回商面が表示されますので、引さ続<br>金移動取引時にデータ登録/承認/送                                                                                                    | き、利用者のオンライン資金移動<br>信の全てを操作できるようになります。                                                                                 | 収引権限を再   | <ol> <li>同時チェックボックスの</li> <li>□ご注意事項を確認しました</li> </ol>                                                                                                    |
|    | 「利用する」…利用者毎に、データ登録/承認<br>現在の設定                                                                                                    | ノ送信の権限を分けることができます                                                                                                    | 。<br>(権限がある操作のみ可能となります<br><b>変更後の設定</b>                                                                               | F)       | ③ 契約法人確認暗証番号をご入力ください。                                                                                                    |
|    | 利用しない                                                                                                    | ्र<br>म्यु                                                                                                    | मि <b>ग ठ</b>                                                                                                    |          | ※1契約法人確認暗証番号のご入力には、                                                                                                    |
|    | オンライン資金移動取引権限の設定を変更する                                                                                                    | 。<br>場合は、必ず下記の注意事項を全てお                                                                                                    | 読みください。                                                                                                    |          | セキュリティ対策としてソフトウェアキーボードをご利用                                                                                                    |
| 1- | <ol> <li>ご注意事項         <ol> <li>利用者が監視した資金移動限引は、単</li> <li>2 登録・承認・送信の各種限については</li> <li>3 資産移動学社目までに送保完了していく</li> <li>4 資産移動学社目までに送保完了していく</li> <li>4 資産移動学社目までに送保完了していく</li> <li>4 資産移動学社目までに送保完了していためます。</li> <li>5 オンライン報告/構築機能を「利用した<br/>クリアシれます。<br/>再度「利用する」に変更する場合は、</li> <li>6 利用が加口プラン中の場合は、管理型<br/>となります。</li> <li>本機能をご利用するにあたっては、上記に</li> </ol> </li> </ol> | (調凍データの操作(承認・逆信)を行<br>違疵(1名以上の利用者に付与する必要<br>ない空ロデータは無効となり、不認<br>送信時に行います。1円限度部の引上<br>たい」に反す場合は、管理者が登録した<br>再認定が必要となります。<br>部が変更した権限は即時反映されません<br>こついて留意いただけますよう、お願い<br>ご注意事項を確認しました。 | わない服り処理が実行されません。<br>があります。<br>送信にさきなくなります。<br>げについては送信権限のある利用者に3<br>空録・承認・送信の確原はすべて一旦<br>い。利用者が次回ログオンした際より有<br>)致します。 | 5<br>80  | <ul> <li>ください。ソフトウェアキーボードをクリックすると、画面<br/>上にキーボードが表示され、入力が可能となります。</li> <li>④ 変更をクリックしてください。</li> <li>▶ 手順3へ遷移<br/>※2 オンライン取引権限設定を中止する場合は、<br/>キャンセルをクリックしてください。</li> </ul> |
|    |                                                                                                    | ~                                                                                                    |                                                                                                    |          | <u>▶ 手順 3 へ遷移</u>                                                                                                    |
|    | 契約法人確認暗証番号の認証が必要です。お間                                                                                                    | 違えないように入力してください。                                                                                                    |                                                                                                    |          |                                                                                                    |
|    | (3)→<br>契約法人確認範証番号 必須                                                                                                    |                                                                                                    | 半角英数字4~12桁                                                                                                    |          |                                                                                                    |
|    | 米利広へ唯範唱祖面与 労須                                                                                                    |                                                                                                    |                                                                                                    |          |                                                                                                    |

### 手順5 利用者の取引権限確認

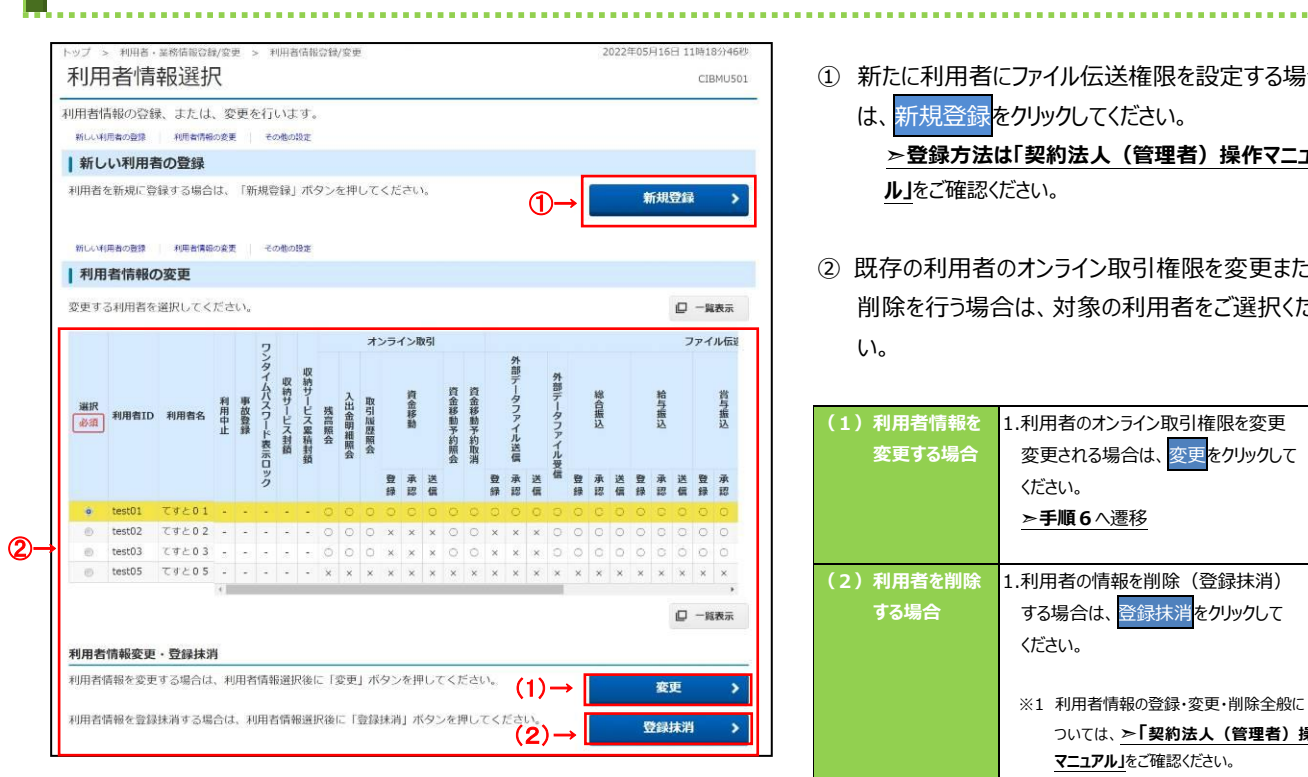

① 新たに利用者にファイル伝送権限を設定する場合 は、新規登録をクリックしてください。

≻登録方法は「契約法人(管理者)操作マニュア ル」をご確認ください。

② 既存の利用者のオンライン取引権限を変更または 削除を行う場合は、対象の利用者をご選択くださ い。

| (1)利用者情報を | 1.利用者のオンライン取引権限を変更                                                                                                    |
|-----------|----------------------------------------------------------------------------------------------------|
| 変更する場合    | 変更される場合は、 <mark>変更</mark> をクリックして                                                                                                    |
|           | ください。                                                                                                    |
|           | ≻手順6 8 8 |
|           |                                                                                                    |
| (2)利用者を削除 | 1.利用者の情報を削除(登録抹消)                                                                                                    |
| する場合      | する場合は、 <mark>登録抹消</mark> をクリックして                                                                                                    |
|           | ください。                                                                                                    |
|           |                                                                                                    |
|           | ※1 利用者情報の登録・変更・削除全般に                                                                                                    |
|           | ついては、 <mark>≻「契約法人(管理者)操作</mark>                                                                                                    |
|           | <u>マニュアル」</u> をご確認ください。                                                                                                    |
|           |                                                                                                    |

### ご注意ください

オンライン取引権限を付与された利用者のみ取引が 実施可能となります。 「登録」「承認」「送信」の各権限は、1名以上の利用者

に付与してください。

手順6 利用者への取引権限設定

| 利用者情報変                      | 更                  |                    |                         | CIBMU50     |
|-----------------------------|--------------------|--------------------|-------------------------|-------------|
| 利用者情報の変更をしま<br>変更する利用者の各種情報 | す。<br>報を入力して、「変更」ボ | タンを押してく            | ださい。                    |             |
| 利用者情報の設定                    |                    |                    |                         |             |
|                             | 1 chr. 40 an 10 an |                    |                         |             |
| 「利用有権限のよび限                  | 接触の設定              | て 順度競を入力           | してください                  |             |
|                             | るジーレスゆび推測を選択し      | 1、100度4月12.八月      | UCCLEV.                 |             |
| オンライン取引 (昭会・音               | 余移動等)の全ての権闘を設      | 定する場合は、「           | 全選択」ボタンを押してください。        |             |
| 設定した権限を全て解除す                | る場合は、「クリア」ボタン      | を押してください           | ETERCI WAS ELLOC COLCON |             |
| 全選択 クリア                     |                    |                    |                         |             |
|                             | 権限設定               |                    | 限度額設定                   | 上限限度額       |
| 残高願会                        | □ 照会               | (*)                | *                       |             |
| 入出金明細照会                     | □ 照会               |                    | •                       | 2           |
| 取引履歷編会                      | □ 照会               |                    | •                       |             |
|                             |                    | 振發1回<br>振發1日<br>編込 | 送信時に確認<br>30,000,000 円  | 30,000,000P |
|                             |                    |                    | 12/000,000 P            |             |
| (1)→                        |                    |                    | 30.000.000              | 30,000,000P |
|                             |                    |                    | 送信時に確認                  |             |
|                             | □ 型録               | 事前登録1              | 30,000,000 円            | 30,000,000P |
| 資金移動(振蕾·振込)                 | □ 承認               | 振込                 | 送信時に確認                  |             |
|                             | 送信                 | 事前登録1<br>日         | 30,000,000 円            | 30,000,000P |
|                             |                    | 振込                 | 送信時に確認                  | 20 000 0000 |
|                             |                    | 回回                 | 1 円                     | 30,000,0001 |
|                             |                    | 振込<br>都度指定1<br>日   | 送信時に確認<br>1 円           | 30,000,000P |
| 資金移動予約服会                    | □ 照会               |                    |                         | 2           |
| 101-0-107 84-37 Sh Th-104   | □ 実行               |                    |                         |             |

- ① 利用者に割当てる権限を選択してください。
- ② 契約法人確認暗証番号をご入力ください。
  - ※1 契約法人確認暗証番号のご入力には、 セキュリティ対策としてソフトウェアキーボードをご利用 ください。ソフトウェアキーボードをクリックすると、画 面上にキーボードが表示され、入力が可能となりま す。

. . . . . . . . .

③ 変更をクリックしてください。

-----

≻手順5へ遷移

- ※2 ご入力情報をクリアする場合は、クリアをクリック してください。
- ※3利用者情報の変更を中止する場合は、キャンセルを クリックしてください。

<u>≻手順 5 へ遷移</u>